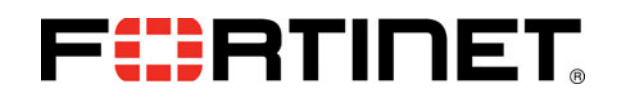

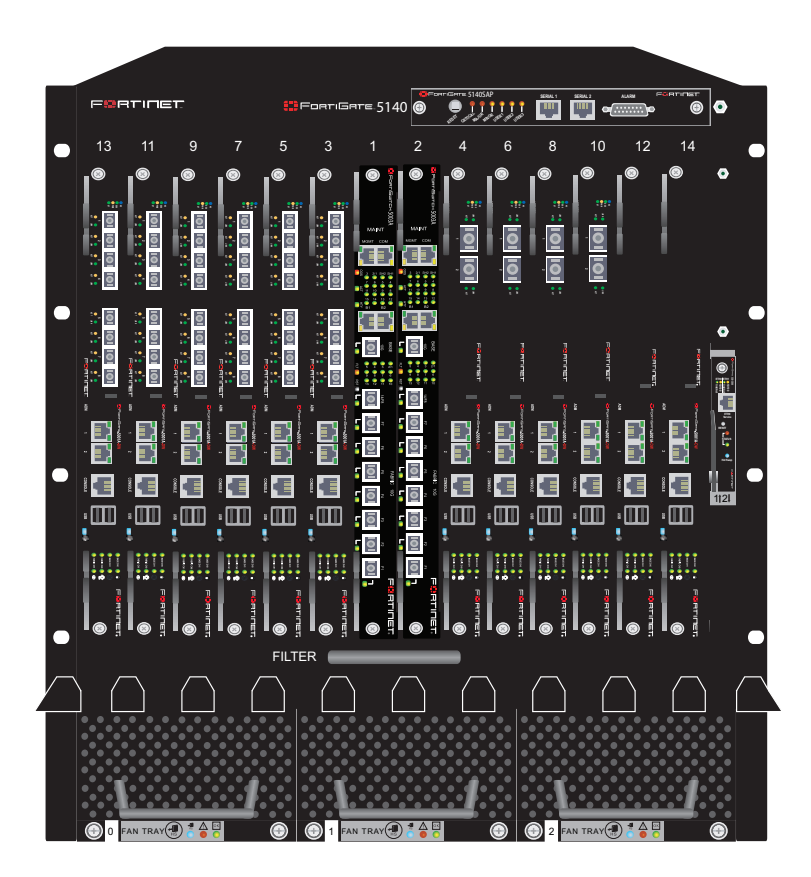

# FortiGate-5140-R

Power and cooling enhancements to support the FortiSwitch-5203B

**Technical Note** 

This technical note describes how to change the configuration of the FortiGate-5140-R chassis to support operating FortiSwitch-5203B boards in chassis slots 1 and 2.

The most recent versions of all FortiGate-5000 series documents are available from the FortiGate-5000 page of the Fortinet Technical Documentation web site (http://docs.fortinet.com).

Visit http://support.fortinet.com to register your Fortinet product. By registering you can receive product updates, technical support, and FortiGuard services.

FortiGate-5140-R Power and cooling enhancements to support the FortiSwitch-5203B **01-400-175441-20120709** 

# Warnings and cautions

Only trained and qualified personnel should be allowed to install or maintain FortiGate-5000 series equipment. Read and comply with all warnings, cautions and notices in this document.

- Risk of Explosion if Battery is replaced by an Incorrect Type. Dispose of Used Batteries According to the Instructions.
- Turning off all power switches may not turn off all power to the FortiGate-5000 series equipment. Some circuitry in the FortiGate-5000 series equipment may continue to operate even though all power switches are off.
- FortiGate-5000 equipment must be protected by a readily accessible disconnect device or circuit breaker that can be used for product power down emergencies.
- Many FortiGate-5000 components are hot swappable and can be installed or removed while the power is on. But some of the procedures in this document may require power to be turned off and completely disconnected. Follow all instructions in the procedures in this document that describe disconnecting FortiGate-5000 series equipment from power sources, telecommunications links and networks before installing, or removing FortiGate-5000 series components, or performing other maintenance tasks. Failure to follow the instructions in this document can result in personal injury or equipment damage.
- Install FortiGate-5000 series chassis at the lower positions of a rack to avoid making the rack top-heavy and unstable.
- Do not insert metal objects or tools into open chassis slots.
- Electrostatic discharge (ESD) can damage FortiGate-5000 series equipment. Only perform the procedures described in this document from an ESD workstation. If no such station is available, you can provide some ESD protection by wearing an anti-static wrist strap and attaching it to an available ESD connector such as the ESD sockets provided on FortiGate-5000 series chassis.
- Make sure all FortiGate-5000 series components have reliable grounding. Fortinet recommends direct connections to the building ground.
- If you install a FortiGate-5000 series component in a closed or multi-unit rack assembly, the operating ambient temperature of the rack environment may be greater than room ambient. Make sure the operating ambient temperature does not exceed Fortinet's maximum rated ambient temperature.
- Installing FortiGate-5000 series equipment in a rack should be such that the amount of airflow required for safe operation of the equipment is not compromised.
- FortiGate-5000 series chassis should be installed by a qualified electrician.
- FortiGate-5000 series equipment shall be installed and connected to an electrical supply source in accordance with the applicable codes and regulations for the location in which it is installed. Particular attention shall be paid to use of correct wire type and size to comply with the applicable codes and regulations for the installation / location. Connection of the supply wiring to the terminal block on the equipment may be accomplished using Listed wire compression lugs, for example, Pressure Terminal Connector made by Ideal Industries Inc. or equivalent which is suitable for AWG-10. Particular attention shall be given to use of the appropriate compression tool specified by the compression lug manufacturer, if one is specified.
- This product is only intended for use in a Restricted Access Location.

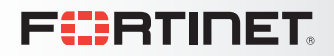

This document describes how to change the configuration of the FortiGate-5140-R chassis to support FortiSwitch-5203B. board. By default, the FortiGate-5140-R does not provide adequate cooling or power for the FortiSwitch-5203B board. This technical note describes how to:

- Increase cooling by setting the minimum fan level to 8
- Increase the power capacity for chassis slots 1 and 2 to 220 watts

### To increase cooling capacity and power capacity

To complete this procedure, you need:

• An electrostatic discharge (ESD) preventive wrist strap with connection cord

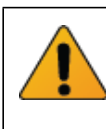

FortiGate-5000 series boards and chassis must be protected from static discharge and physical shock. Only handle or work with FortiGate-5000 equipment at a static-free workstation. Always wear a grounded electrostatic discharge (ESD) preventive wrist strap when handling FortiGate-5000 equipment.

- **1** Attach the ESD wrist strap to your wrist and to an available ESD socket or wrist strap terminal.
- 2 Connect to the FortiGate-5140-R shelf manager CLI.

You can connect to the shelf manager CLI by connecting the console cable supplied with your chassis to a management PC console port and to the appropriate shelf alarm panel serial port. To connect to the primary shelf manager use Serial 1. To connect to the secondary shelf manager use Serial 2.

### Figure 1: Connecting to a shelf manager serial port

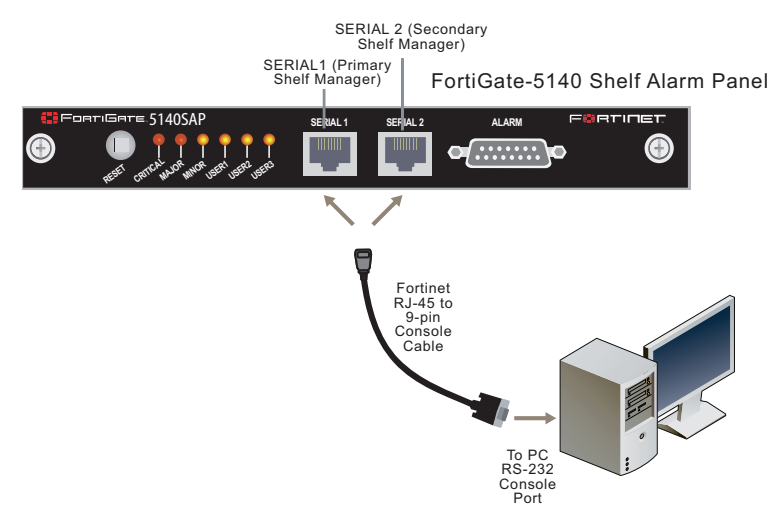

- **3** Connect the console cable supplied with your chassis to your PC or other device RS-232 console port.
- **4** Start a terminal emulation program (for example, HyperTerminal) on the management computer. Use these settings:

| Baud Rate (bps) | 9600 |
|-----------------|------|
| Data bits       | 8    |
| Parity          | None |
| Stop bits       | 1    |
| Flow Control    | None |

- 5 Press enter to connect to the CLI.
- 6 At the login prompt enter the shelf manager user name and password.
- **7** Use the following command to start the vi editor and edit the shelf manager configuration file and change mini-fan level to 8.

```
# vi /etc/shelfman.conf.ACB-IV
```

The contents of the shelfman.conf file are displayed. Note that the  $\texttt{MIN}\_\texttt{FAN}\_\texttt{LEVEL}$  is 3:

FAN\_LEVEL\_STEP\_DOWN = 1

NORMAL\_STABLE\_TIME = 1800

IPMB LINK ISOLATION TIMEOUT = 60

INITIAL FAN LEVEL = 8

### $MIN_FAN_LEVEL = 3$

REDUNDANCY NET ADAPTER = "usb0"

- 8 Enter I to edit, move cursor and change MIN FAN LEVEL=3 to MIN FAN LEVEL=8.
- 9 Press Esc.
- 10 Enter : w to save.
- 11 Enter : q to quit.
- 12 Enter the following commands to change the power setting of slot1 and slot2

```
clia shelf pwrcapability 41 0xfe 220 clia shelf pwrcapability 42 0xfe 220
```

**13** Power cycle the chassis to make sure the changes take effect.

#### Verifying the changes

1 When the chassis has started back up enter the following command to check the minimum fan level:

```
# clia minfanlevel
Pigeon Point Shelf Manager Command Line Interpreter
Minimal Fan Level is 8
Dynamic Minimum Fan Level is 8
```

2 Enter the following command to check the power setting for each chassis slot:

# clia shelf -v pm

The following command output shows slots 1 and 2 supplying 220 Watts of power and all other slots supplying 200 Watts.

Pigeon Point Shelf Manager Command Line Interpreter PICMG Shelf Activation And Power Management Record (ID=0x12) Version = 1Allowance for FRU Activation Readiness: 20 seconds FRU Activation and Power Description Count: 17 Hw Address: 41 (82), FRU ID: Oxfe, Maximum FRU Power Capabilities: 220 Watts Shelf Manager Controlled Activation: Enabled Shelf Manager Controlled Deactivation: Enabled Delay Before Next Power On: 0.0 seconds Currently Assigned Power: 150.0 Watts Hw Address: 42 (84), FRU ID: Oxfe, Maximum FRU Power Capabilities: 220 Watts Shelf Manager Controlled Activation: Enabled Shelf Manager Controlled Deactivation: Enabled Delay Before Next Power On: 0.0 seconds Currently Assigned Power: 150.0 Watts Hw Address: 43 (86), FRU ID: Oxfe, Maximum FRU Power Capabilities: 200 Watts Shelf Manager Controlled Activation: Enabled Shelf Manager Controlled Deactivation: Enabled Delay Before Next Power On: 0.0 seconds Currently Assigned Power: 0.0 Watts Hw Address: 44 (88), FRU ID: Oxfe, Maximum FRU Power Capabilities: 200 Watts Shelf Manager Controlled Activation: Enabled Shelf Manager Controlled Deactivation: Enabled Delay Before Next Power On: 0.0 seconds Currently Assigned Power: 0.0 Watts Hw Address: 45 (8a), FRU ID: Oxfe, Maximum FRU Power Capabilities: 200 Watts Shelf Manager Controlled Activation: Enabled Shelf Manager Controlled Deactivation: Enabled Delay Before Next Power On: 0.0 seconds Currently Assigned Power: 0.0 Watts Hw Address: 46 (8c), FRU ID: Oxfe, Maximum FRU Power Capabilities: 200 Watts Shelf Manager Controlled Activation: Enabled Shelf Manager Controlled Deactivation: Enabled Delay Before Next Power On: 0.0 seconds Currently Assigned Power: 0.0 Watts

Hw Address: 47 (8e), FRU ID: Oxfe, Maximum FRU Power Capabilities: 200 Watts Shelf Manager Controlled Activation: Enabled Shelf Manager Controlled Deactivation: Enabled Delay Before Next Power On: 0.0 seconds Currently Assigned Power: 0.0 Watts Hw Address: 48 (90), FRU ID: Oxfe, Maximum FRU Power Capabilities: 200 Watts Shelf Manager Controlled Activation: Enabled Shelf Manager Controlled Deactivation: Enabled Delay Before Next Power On: 0.0 seconds Currently Assigned Power: 0.0 Watts Hw Address: 49 (92), FRU ID: Oxfe, Maximum FRU Power Capabilities: 200 Watts Shelf Manager Controlled Activation: Enabled Shelf Manager Controlled Deactivation: Enabled Delay Before Next Power On: 0.0 seconds Currently Assigned Power: 0.0 Watts Hw Address: 4a (94), FRU ID: Oxfe, Maximum FRU Power Capabilities: 200 Watts Shelf Manager Controlled Activation: Enabled Shelf Manager Controlled Deactivation: Enabled Delay Before Next Power On: 0.0 seconds Currently Assigned Power: 0.0 Watts Hw Address: 4b (96), FRU ID: Oxfe, Maximum FRU Power Capabilities: 200 Watts Shelf Manager Controlled Activation: Enabled Shelf Manager Controlled Deactivation: Enabled Delay Before Next Power On: 0.0 seconds Currently Assigned Power: 0.0 Watts Hw Address: 4c (98), FRU ID: Oxfe, Maximum FRU Power Capabilities: 200 Watts Shelf Manager Controlled Activation: Enabled Shelf Manager Controlled Deactivation: Enabled Delay Before Next Power On: 0.0 seconds Currently Assigned Power: 0.0 Watts Hw Address: 4d (9a), FRU ID: 0xfe, Maximum FRU Power Capabilities: 200 Watts Shelf Manager Controlled Activation: Enabled Shelf Manager Controlled Deactivation: Enabled Delay Before Next Power On: 0.0 seconds Currently Assigned Power: 0.0 Watts Hw Address: 4e (9c), FRU ID: Oxfe, Maximum FRU Power Capabilities: 200 Watts Shelf Manager Controlled Activation: Enabled Shelf Manager Controlled Deactivation: Enabled Delay Before Next Power On: 0.0 seconds

Currently Assigned Power: 0.0 Watts

Hw Address: 08 (10), FRU ID: 0xfe, Maximum FRU Power Capabilities: 24 Watts Shelf Manager Controlled Activation: Enabled Shelf Manager Controlled Deactivation: Enabled Delay Before Next Power On: 0.0 seconds Currently Assigned Power: 20.0 Watts

Hw Address: 09 (12), FRU ID: 0xfe, Maximum FRU Power Capabilities: 24 Watts Shelf Manager Controlled Activation: Enabled Shelf Manager Controlled Deactivation: Enabled Delay Before Next Power On: 0.0 seconds

Currently Assigned Power: 0.0 Watts

Hw Address: 10 (20), FRU ID: 0xfe, Maximum FRU Power Capabilities: 400 Watts

Shelf Manager Controlled Activation: Enabled Shelf Manager Controlled Deactivation: Enabled Delay Before Next Power On: 0.0 seconds Currently Assigned Power: 357.0 Watts

# For more information

# **Training Services**

Fortinet Training Services offers courses that orient you quickly to your new equipment, and certifications to verify your knowledge level. Fortinet training programs serve the needs of Fortinet customers and partners world-wide.

Visit Fortinet Training Services at http://campus.training.fortinet.com, or email training@fortinet.com.

# **Technical Documentation**

Visit the Fortinet Technical Documentation web site, http://docs.fortinet.com, for the most up-to-date technical documentation.

The Fortinet Knowledge Base provides troubleshooting, how-to articles, examples, FAQs, technical notes, and more. Visit the Fortinet Knowledge Base at http://kb.fortinet.com.

### **Comments on Fortinet technical documentation**

Send information about any errors or omissions in this or any Fortinet technical document to techdoc@fortinet.com.

## **Customer service and support**

Fortinet is committed to your complete satisfaction. Through our regional Technical Assistance Centers and partners worldwide, Fortinet provides remedial support during the operation phase of your Fortinet product's development life cycle. Our Certified Support Partners provide first level technical assistance to Fortinet customers, while the regional TACs solve complex technical issues that our partners are unable to resolve.

Visit Customer Service and Support at http://support.fortinet.com.

# Fortinet products End User License Agreement

See the Fortinet products End User License Agreement.

### July 12, 2012 01-400-175441-20120709

Copyright© 2012 Fortinet, Inc. All rights reserved. Fortinet®, FortiGate®, and FortiGuard®, are registered trademarks of Fortinet, Inc., and other Fortinet names herein may also be trademarks of Fortinet. All other product or company names may be trademarks of their respective owners. Performance metrics contained herein were attained in internal lab tests under ideal conditions, and performance may vary. Network variables, different network environments and other conditions may affect performance results. Nothing herein represents any binding commitment by Fortinet, and Fortinet disclaims all warranties, whether express or implied, except to the extent Fortinet enters a binding written contract, signed by Fortinet's General Counsel, with a purchaser that expressly warrants that the identified product will perform according to the performance in the same ideal conditions as in Fortinet's internal lab tests. Fortinet disclaims in full any guarantees. Fortinet reserves the right to change, modify, transfer, or otherwise revise this publication without notice, and the most current version of the publication shall be applicable.

Visit these links for more information and documentation for your Fortinet products:

Fortinet Knowledge Base - http://kb.fortinet.com

Technical Documentation - http://docs.fortinet.com

Training Services - http://campus.training.fortinet.com

Customer Service and Support - http://support.fortinet.com

You can report errors or omissions in this or any Fortinet technical document to techdoc@fortinet.com.